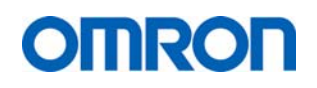

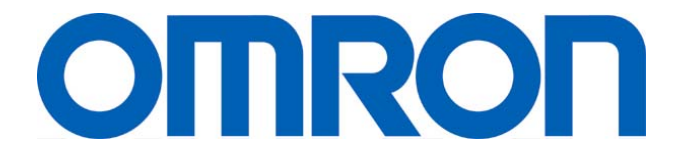

**OMRON** Healthcare Europe B.V.

# Support Manual

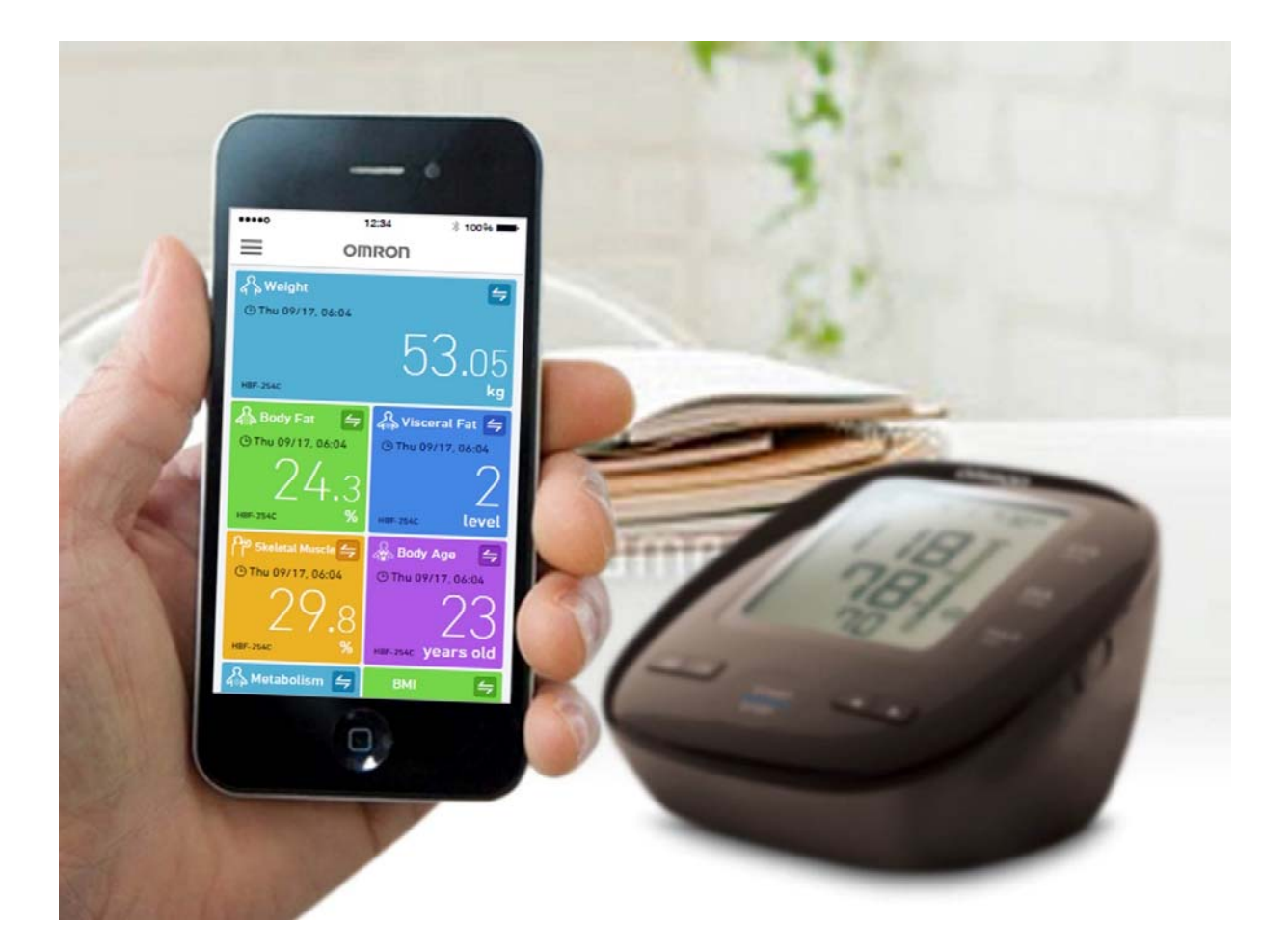

Revision 00

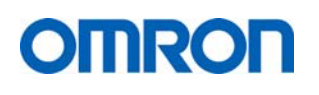

# Contents

| Ac | Acronyms and abbreviations |                                                           |    |  |  |
|----|----------------------------|-----------------------------------------------------------|----|--|--|
| 0  | Document section flowchart |                                                           |    |  |  |
| 1  | Gener                      | al use description                                        | 5  |  |  |
|    | l.1 D                      | ownload and installment of OMRON Connect                  | 5  |  |  |
|    | l.2 Tr                     | ansferring data to OMRON Connect                          | 6  |  |  |
| 2  | List of                    | supported smartphones (up to April 2016)                  | 7  |  |  |
| 3  | List of                    | supported OMRON devices                                   |    |  |  |
| 4  | FAQ s                      | ection                                                    | 9  |  |  |
| 2  | 1.1 F/                     | АQ Арр                                                    | 9  |  |  |
|    | 4.1.1                      | OMRON Connect devices/recommended mobile devices and OS's | 9  |  |  |
|    | 4.1.2                      | Device registration/settings                              | 9  |  |  |
|    | 4.1.3                      | Synchronization                                           | 11 |  |  |
|    | 4.1.4                      | Home                                                      | 12 |  |  |
|    | 4.1.5                      | Graphs / Measurement data                                 | 12 |  |  |
|    | 4.1.6                      | Saving / migrating / backing up data                      | 14 |  |  |
|    | 4.1.7                      | Power / Language / Terms of use / other                   | 15 |  |  |
|    | 4.1.8                      | Linked Apps & Services                                    | 16 |  |  |
| 2  | 1.2 F/                     | AQ Devices                                                | 17 |  |  |
|    | 4.2.1                      | All devices                                               | 17 |  |  |
|    | 4.2.2                      | Specific devices                                          |    |  |  |
| 5  | Fault o                    | lescriptions                                              | 19 |  |  |
| 6  | Suppo                      | rt routing                                                | 22 |  |  |

| Date       | Version<br>No. | Changed by | Reason          |
|------------|----------------|------------|-----------------|
| 18-08-2016 | 01             | L.J. Doorn | Initial release |
|            |                |            |                 |
|            |                |            |                 |
|            |                |            |                 |

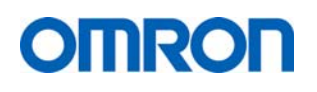

#### Acronyms and abbreviations

BPM – Blood Pressure Monitor
DIA – Diastolic
Err – Error
FAQ – Frequently Asked Questions
ID – Identifier
OHE – Omron Healthcare Europe B.V.
OHQ – Omron Healthcare Co. Ltd. (Japan)
OS – Operating System
P – Pairing mode
QA – Quality Affairs
RA – Regulatory Affairs
Sync – Synchronization
SYS – Systolic
TCS – Technical Customer Service

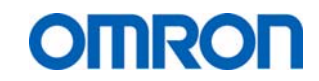

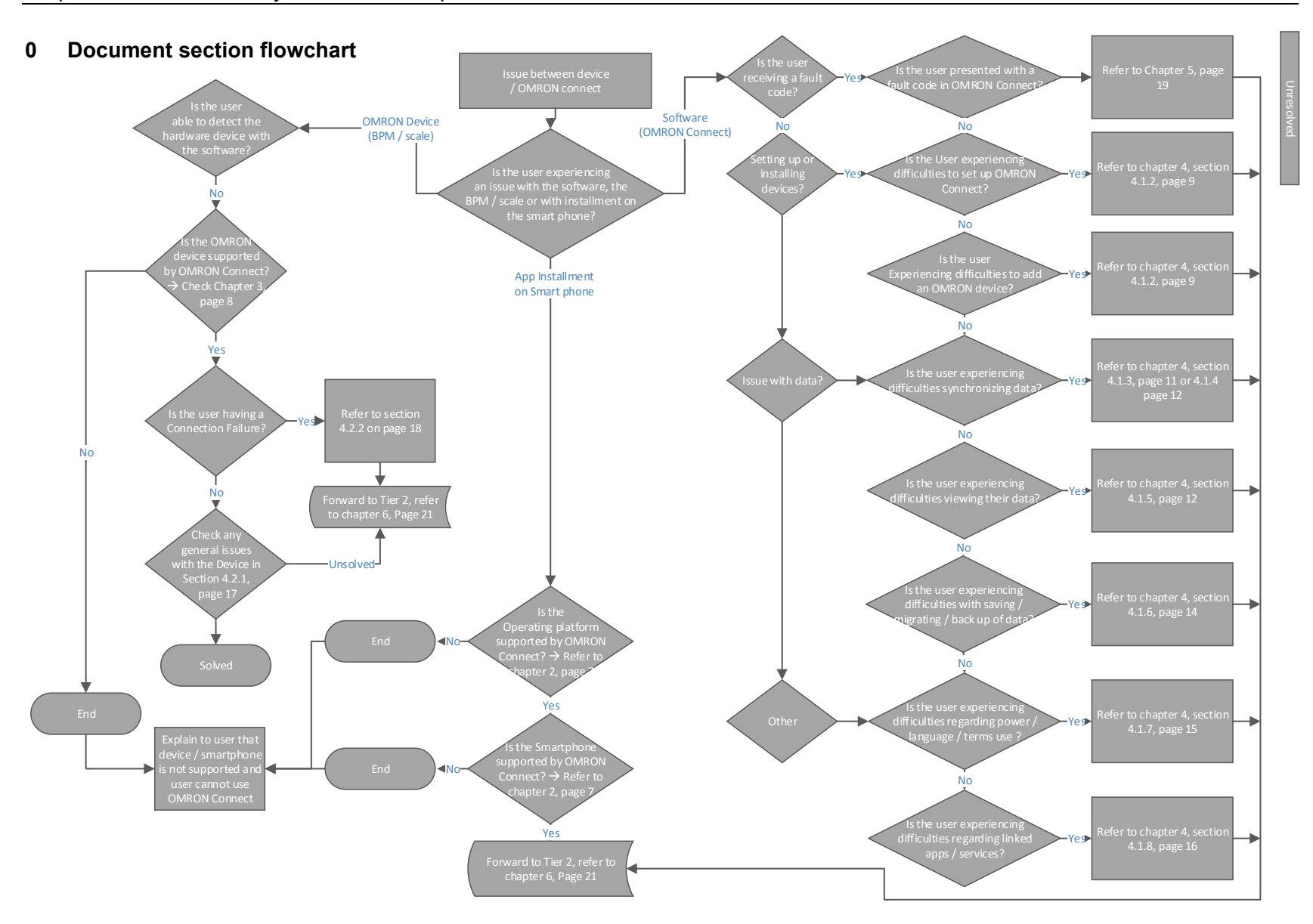

#### 1 General use description

#### 1.1 Download and installation of OMRON Connect

Below is presented the explanation of the general use description for the use of OMRON Connect as shown in the device Instruction Manuals (example from M7 Intelli IT / HEM-7322T-E).

#### **2.2** Pairing this Monitor with a Smartphone

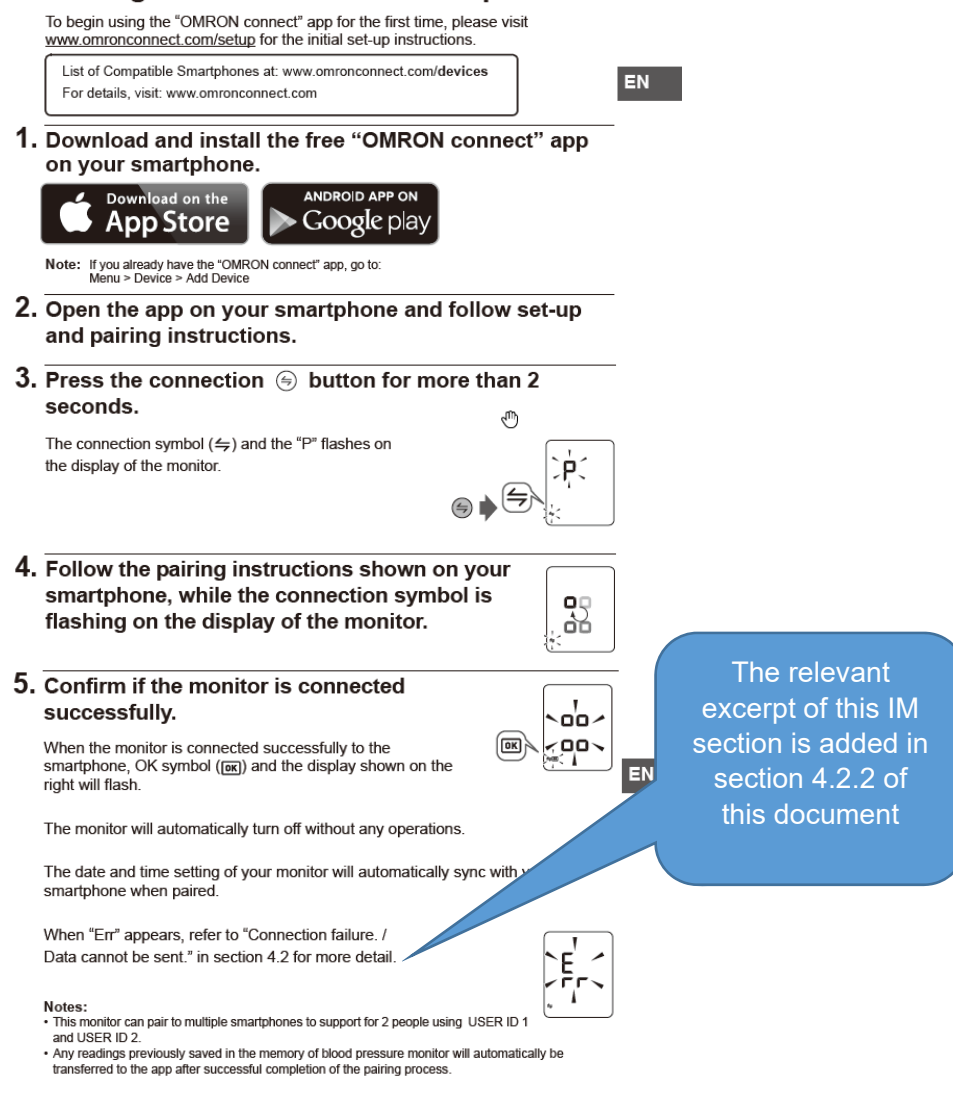

# OMRON

#### 1.2 Transferring data to OMRON Connect

#### TO TRANSFER THE DATA

After the measurement is complete, you can transfer the data (measurement results of blood pressure and pulse rate).

Notes:

- The stored data can be transferred all at once.
- The date and time settings of your smartphone will sync with the device when transferred.
   \*Sync occurs if the time between smartphone and device differs more than 10 minutes.
- **1.** Open the OMRON connect app on your smart one.
- 2. Pull down to refresh the screen of the OMR N connect app and the data transfer starts.

\* If the data transfer is not starting, refer to "Connection fature. Data cannot be sent." in section 4, "Error Messages and Troubleshooting".

#### 3. Confirm with your device if the measurement data is transferred successfully.

If the display on the right is shown, the data is transferred successfully.

When "Err" appears, refer to "Data cannot be sent." in section 4.2 for more detail.

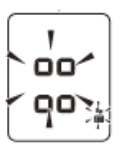

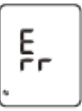

The relevant excerpt of this IM section is added in section 4.2.2 of this document

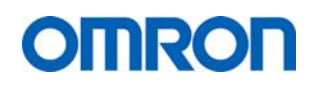

# 2 List of supported smartphones (up to April 2016)

Below is presented an overview of the relevant telephone models and operating systems, for the latest overview, please be referred to the website of OMRON Connect (www.omronconnect.com).

| Manufacturer | Model                             | OS      |
|--------------|-----------------------------------|---------|
| Apple        | iPhone 4S                         | iOS     |
| Apple        | iPhone 5, 5C, 5s                  | iOS     |
| Apple        | iPhone 6, 6Plus                   | iOS     |
| Apple        | iPhone 6s, 6s Plus                | iOS     |
| Samsung      | Galaxy S3, S3 neo                 | Android |
| Samsung      | Galaxy S4, S4 mini                | Android |
| Samsung      | Galaxy S5+, S5, S5 mini, S5 neo   | Android |
| Samsung      | Galaxy S6, S6 Edge, S6+, S6+ Edge | Android |
| Samsung      | Galaxy Note 4                     | Android |
| Samsung      | Galaxy Note 5                     | Android |
| Samsung      | Galaxy Note Edge                  | Android |
| Samsung      | Galaxy A3, A5, A7, J5             | Android |
| HTC          | one A9                            | Android |
| НТС          | one M8, M8s                       | Android |
| НТС          | one M9                            | Android |
| НТС          | Desire 626                        | Android |
| LG           | G3, G3s                           | Android |
| LG           | G4, G4s, G4c                      | Android |
| LG           | G Flex 2                          | Android |
| LG           | Nexus 5x                          | Android |
| Huawei       | P7                                | Android |
| Huawei       | P8, P8lite                        | Android |
| Huawei       | G8                                | Android |
| Huawei       | G7                                | Android |
| Huawei       | Nexus 6P                          | Android |
| Huawei       | Mate S                            | Android |
| Huawei       | Ascend P7                         | Android |
| Sony         | Z3, Z3 compact, Z3 plus           | Android |
| Sony         | Z5, Z5 compact, Z5 premium        | Android |
| Sony         | M4 aqua                           | Android |
| Motorola     | Moto E                            | Android |
| Motorola     | Moto X play / force               | Android |
| Motorola     | Moto G                            | Android |

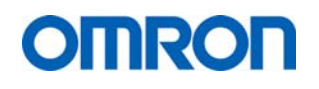

# 3 List of supported OMRON devices

| Current (EMEA) Supported devices Model (code) | Per date       |
|-----------------------------------------------|----------------|
| EVOLV (HEM-7600T-E)                           | December, 2016 |
| M7 Intelli IT (HEM-7322T-E)                   | August, 2016   |
| M700 Intelli IT (HEM-7322T-D)                 | August, 2016   |

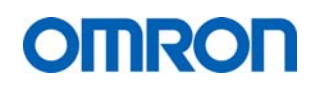

# 4 FAQ section

The following section presents an overview of the FAQ's as applicable to OMRON Connect.

### 4.1 FAQ App

# 4.1.1 OMRON Connect devices/recommended mobile devices and OS's

| Which Omron devices<br>are compatible with<br>OMRON Connect?                                   | Арр<br>1-1 | For information about OMRON Connect supported devices, please review <u>www.omronconnect.com/products</u> or refer to chapter 3 of this manual.                          |
|------------------------------------------------------------------------------------------------|------------|----------------------------------------------------------------------------------------------------|
| What mobile devices<br>can connect to<br>OMRON Connect?<br>Also, which OS's are<br>compatible? | Арр<br>1-2 | For information about compatible mobile devices and OSs for OMRON<br>Connect, please review <u>www.omronconnect.com/devices</u> or refer to<br>chapter 2 of this manual. |
| Can I view the same<br>measurement data on<br>multiple mobile<br>devices?                      | Арр<br>1-5 | You cannot view your measurement data from multiple mobile devices because OMRON Connect only saves the measurement data to one mobile device.                           |

# 4.1.2 Device registration/settings

| I cannot register (pair) | Арр | Confirm the following:                                                                           |
|--------------------------|-----|--------------------------------------------------------------------------------------------------|
| a device.                | 2-1 | <ul> <li>Your smartphone is compatible.</li> </ul>                                               |
|                          |     | www.omronconnect.com/devices                                                                     |
|                          |     | <ul> <li>Your smartphone's Bluetooth is turned on.</li> </ul>                                    |
|                          |     | <ul> <li>Your smartphone is not in airplane mode.</li> </ul>                                     |
|                          |     | <ul> <li>The device and smartphone are within 5 meters for the</li> </ul>                        |
|                          |     | Bluetooth communication.                                                                         |
|                          |     | If all okay, try:                                                                                |
|                          |     | • If the pairing process fails with the error code 6025, please refer to                         |
|                          |     | App 2-5 for ipnone or App 2-6 for Android and try again.                                         |
|                          |     | Four healthcare device's bluetooth is turned on, if the device has the Bluetooth ON/OFF function |
|                          |     | <ul> <li>Restart you mobile device and try registering the device again</li> </ul>               |
| L cannot register (pair) | Ann | Confirm the following:                                                                           |
| a device.                | 2-3 | <ul> <li>Your smartphone is compatible.</li> </ul>                                               |
|                          |     | www.omronconnect.com/devices                                                                     |
|                          |     | <ul> <li>Your smartphone's Bluetooth is turned on.</li> </ul>                                    |
|                          |     | <ul> <li>Your smartphone is not in airplane mode.</li> </ul>                                     |
|                          |     | <ul> <li>The device and smartphone are within 5 meters for the</li> </ul>                        |
|                          |     | Bluetooth communication.                                                                         |
|                          |     | If all okay, try:                                                                                |
|                          |     | • If the pairing process fails with the error code 6025, please refer to                         |
|                          |     | "App 2-5" for Iphone or "App 2-6 for Android" and try again.                                     |

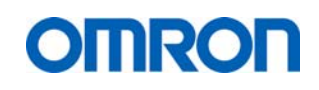

| Support Manual, V00                                  |
|------------------------------------------------------|
| Prepared and controlled by QA/RA/TCS Department, OHE |
|                                                      |

|                                              |     | <ul> <li>Your healthcare device's Bluetooth is turned on, if the device has<br/>the Bluetooth ON/OFF function.</li> </ul>            |
|----------------------------------------------|-----|----------------------------------------------------------------------------------------------------|
|                                              |     | Restart you mobile device and try registering the device again.                                                                      |
| When registering a                           | App | Delete the pairing information of the device remaining in the iPhone, and                                                            |
| device with an iPhone,<br>an error (6025) is | 2-5 | then perform "Register Device" again.                                                                                                |
| displayed and I cannot                       |     | The procedure for deleting the pairing information is as follows.                                                                    |
| register (pair) the                          |     | (1) In the iPhone menu screen, tap the "Settings" icon to open the                                                                   |
| device.                                      |     | (2) In the iPhone settings screen tap "Bluetooth" to open the Bluetooth                                                              |
|                                              |     | settings screen.                                                                                                    |
|                                              |     | (3) Tap the "device" icon of the device that you want to unpair.                                                                     |
|                                              |     | If there is pairing information for multiple Bluetooth devices that you want                                                         |
|                                              |     | to delete, repeat this step multiple times.                                                                                          |
|                                              |     |                                                                                                    |
|                                              |     | *If Bluetooth is turned off tan it to turn on Bluetooth. Also, be careful not                                                        |
|                                              |     | to accidentally delete other devices.                                                                                                |
|                                              |     | (4) Tap "Delete this device" to finish deleting the pairing information.                                                             |
| When registering a                           | Арр | Delete the pairing information of the device remaining in Android, and                                                               |
| device with Android,                         | 2-6 | then perform "Register Device" again.                                                                                                |
| an error (6025) is                           |     |                                                                                                    |
| displayed and I cannot                       |     | The procedure for deleting the pairing information is as follows.                                                                    |
| device                                       |     | *The screen layout and menu names vary depending on the mobile                                                                       |
|                                              |     | device model and Android OS version.                                                                                                 |
|                                              |     | (1) Open the Android "Settings" screen.                                                                                              |
|                                              |     | (2) In the "Settings" screen, tap "Bluetooth" under "Wireless & networks"                                                            |
|                                              |     | to open the Bluetooth settings screen.                                                                                               |
|                                              |     | (3) Tap the setting button of the device that you want to unpair.                                                                    |
|                                              |     | If there is pairing information for multiple Bluetooth devices that you want                                                         |
|                                              |     | to delete, repeat this multiple times.                                                                                               |
|                                              |     | *If Bluetooth is turned off, tap it to turn on Bluetooth, Also, be careful not                                                       |
|                                              |     | to delete other devices accidentally.                                                                                                |
|                                              |     | (4) Tap "Forget" or "Unpair" to finish deleting the pairing information.                                                             |
| The device that I                            | Арр | Confirm the following.                                                                                                    |
| purchased is not found                       | 2-8 | • The device may be listed under the "Other" category in the                                                                         |
| in the device list.                          |     | device list.                                                                                                    |
|                                              |     | The device list may be refreshed by restarting OMRON Connect                                                                         |
|                                              |     | While connected to the internet.                                                                                                    |
|                                              |     | <ul> <li>The device list may be reireshed by updating the app.</li> <li>The device is (not) compatible with OMPON Connect</li> </ul> |
|                                              |     | Ine device is (not) compatible with OMRON Connect.                                                                                   |
| How do I register two                        | Ann | To add a device, proceed to "Add Devices" from "Devices" in the menu                                                                 |
| or more devices in                           | 2-  | and follow the on-screen instructions to register another device. You can                                                            |
| OMRON Connect?                               | 10  | register as many devices as you want.                                                                                                |
| How do I delete a                            | Арр | To delete a device, proceed to "Devices" in the menu, and tap "Setting"                                                              |
| registered device?                           | 2-  | of the device that you want to delete to display the setting screen. You                                                             |
|                                              | 11  | can delete the registered device by tapping "Remove device" at the                                                                   |
|                                              |     | bottom of the setting screen.                                                                                                    |

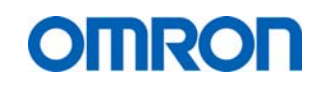

Support Manual, V00 Prepared and controlled by QA/RA/TCS Department, OHE

| I want to change the settings of a registered device.                               | Арр<br>2-<br>12 | You can change the settings in the "Settings" under "Devices" menu.<br>User profile such as gender, date of birth, height and weight can be<br>edited in the "User Profile" menu. |
|-------------------------------------------------------------------------------------|-----------------|----------------------------------------------------------------------------------------------------|
| I changed the settings<br>on the device, but the<br>settings revert when I<br>sync. | App<br>2-<br>13 | The setting should be done on the smartphone instead of the device.                                                                                                    |
| What happens if I register two or more devices?                                     | Арр<br>2-<br>14 | In the home screen, you can display the latest data of each device in the panel. The data of multiple devices are combined and displayed in a graph.                              |

# 4.1.3 Synchronization

| How can I sync the<br>data measured by a<br>device into the<br>OMRON Connect<br>app? | Арр<br>3-1 | Prepare the device for syncing, and then slide down the home screen or<br>tap the sync button at the upper-right of the panel.<br>When OMRON connect detects a device, communication starts<br>automatically.<br>For more on how to prepare a device for syncing, confirm with the<br>operation manual of the device or the FAQ about the device. |
|--------------------------------------------------------------------------------------|------------|----------------------------------------------------------------------------------------------------|
| l cannot sync.                                                                       | Арр        | Confirm the following:                                                                                                    |
|                                                                                      | 3-2        | Your smartphone is a compatible device. <u>www.omronconnect.com/devices</u>                                                                                                    |
|                                                                                      |            | <ul> <li>If the device is not registered, register the device from "Devices" in<br/>the OMRON connect menu.</li> </ul>                                                                                                    |
|                                                                                      |            | <ul> <li>Your smartphone's Bluetooth is turned on.</li> </ul>                                                                                                    |
|                                                                                      |            | <ul> <li>Your smartphone is not in airplane mode.</li> </ul>                                                                                                    |
|                                                                                      |            | <ul> <li>The device and smartphone are paired in the smartphone's Bluetooth<br/>setting. If they are unpaired, register the device from "Devices" in the<br/>OMRON connect menu.</li> </ul>                                                                                                    |
|                                                                                      |            | • The device is prepared for syncing. For more on how to operate the device, confirm with the instruction manual of the device or the FAQ about the device.                                                                                                    |
|                                                                                      |            | • The device and smartphone are within 5 meters for correct Bluetooth communication.                                                                                                    |
|                                                                                      |            | <ul> <li>Make sure that measurements are taken with the correct User ID on<br/>the device.</li> </ul>                                                                                                    |
|                                                                                      |            | <ul> <li>Your healthcare device's Bluetooth is turned on, if the device has the<br/>Bluetooth ON/OFF function.</li> </ul>                                                                                                    |
|                                                                                      |            | <ul> <li>The date and time settings of your device are correct before pairing<br/>or after installing batteries.</li> </ul>                                                                                                    |
|                                                                                      |            | If all okay, try:                                                                                                    |
|                                                                                      |            | • Turning your mobile device Bluetooth off and on and try to sync                                                                                                    |
|                                                                                      |            | again.                                                                                                    |
| After syncing                                                                        | Ann        | Confirm the following                                                                                                    |
| unfamiliar data is                                                                   | 3-4        | <ul> <li>Another user can be using the same User ID to take measurements.</li> </ul>                                                                                                    |
| transferred.                                                                         |            | • If the device was previously used by another person, the previous measurement data may still be present.                                                                                                    |

# OMRON

# **OMRON** Connect

| Support Manual, V00                                  |  |
|------------------------------------------------------|--|
| Prepared and controlled by QA/RA/TCS Department, OHE |  |
|                                                      |  |

| Does the<br>measurement data<br>disappear if syncing<br>fails?         | Арр<br>3-5 | The data does not disappear if syncing fails, it remains on the device.<br>Try to sync again.                                                                                                    |
|------------------------------------------------------------------------|------------|----------------------------------------------------------------------------------------------------|
| What is the Automatic data transfer?                                   | Арр<br>3-6 | Automatic data transfer function communicates with the device<br>periodically and transfers data automatically.<br>Confirm that your device supports Automatic data transfer. This option<br>is displayed on the Device settings page.                                                                                                    |
| I cannot transfer data<br>automatically                                | App<br>3-7 | <ul> <li>Confirm that your OMRON Connect device supports Automatic data transfer. Confirm with there is "Automatic data transfer" in "Devices" of the OMRON Connect menu.</li> <li>Confirm that "Automatic data transfer" is turned on from "Devices" in the OMRON Connect menu.</li> <li>You may be able to use Automatic data transfer by starting OGSC and then closing the application with pressing Home button of the smartphone. At this time, do not close OGSC with a task manager application.</li> </ul> |
| Sometimes data is<br>synced involuntarily.<br>Why does this<br>happen? | Арр<br>3-8 | You may have switched on the Automatic data transfer function. Confirm the Automatic data transfer setting from "Devices" in the OMRON Connect menu.                                                                                                    |

#### 4.1.4 Home

|                         | -   |                                                                             |
|-------------------------|-----|-----------------------------------------------------------------------------|
| Which data is           | Арр | The latest data is displayed on the OMRON Connect panel.                    |
| displayed in the panel  | 4-1 |                                                                             |
| Sometimes the color of  | Арр | This is to indicate that you have not transferred measurement data for a    |
| a panel becomes faint.  | 4-2 | few days. Perform a new measurement and sync the data.                      |
| Why does this           |     |                                                                             |
| happen?                 |     |                                                                             |
| Can I add panels to the | App | When you register a device the applicable panels will be added              |
| dashboard view?         | 4-3 | automatically                                                               |
| What is the button at   | App | This button can be used to start the data sync with the device that         |
| the upper-right of a    | 4-4 | matches the panel.                                                          |
| panel?                  |     |                                                                             |
| New data is not         | App | If the time of the device is not set or set to the wrong time, the panel is |
| displayed even after    | 4-5 | not updated because the measurement time of the data is incorrect. Set      |
| syncing.                |     | the device to the correct time and then perform a measurement again.        |
| The time of the         | App | The time of your devices will be synced automatically when connected.       |
| measurement data        | 4-6 | If the time is still incorrect please check the battery of your device      |
| displayed in home and   |     |                                                                             |
| the graphs differs from |     |                                                                             |
| the actual time of      |     |                                                                             |
| measurement.            |     |                                                                             |

# 4.1.5 Graphs / Measurement data

| How can I view | Арр | You can tap a panel in home to confirm the graphs of the indicator |
|----------------|-----|--------------------------------------------------------------------|
| graphs?        | 5-1 | displayed in the panel.                                            |

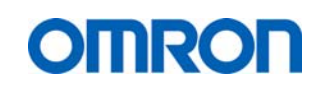

Support Manual, V00 Prepared and controlled by QA/RA/TCS Department, OHE

|                        |             | When you register a device, a panel for that device is added                                                                               |
|------------------------|-------------|----------------------------------------------------------------------------------------------------|
| How do I read the      | Ann         | The following is a detailed evolution of the screens                                                                                       |
| blood pressure monitor | -πρρ<br>5-2 | Plant Discours & Dulas and La Blood Pressure & Pulse and                                                                                   |
| graphs?                | 02          | Week 1 Month Year                                                                                                    |
| graphie                |             |                                                                                                    |
|                        |             | 3 Z Sep14 - Sep20 4 Sep 2014                                                                                                    |
|                        |             | 11 <u>5</u> <u>6</u> 11 <u>9</u>                                                                                                    |
|                        |             |                                                                                                    |
|                        |             | 11675 11676                                                                                                    |
|                        |             | 1K 1 K 1 K 1 K 1 K 1 K 1 K 1 K 1 K 1 K 1 K 1 K 1 K 1 K 1 K 1 K 1 K 1 K 1 K 1 K 1 K 1 K 1 K 1 K 1 K 1 K 1 K 1 K 1 K 1 K 1 K 1 K 1 K 1 K 1 K |
|                        |             | 15 <u>16</u> 17 <u>16</u> 18                                                                                                    |
|                        |             |                                                                                                    |
|                        |             | Mun Tau Wad Thu Fri Sat San<br>14 15 36 17 18 19 20 5ap                                                                                    |
|                        |             | $\frac{7}{3}$                                                                                                    |
|                        |             | Average   32/90 /Z Average   2/772 /Z bpm mmHg bpm                                                                                         |
|                        |             | (1) You can change the display period between "Week", "Month" and "Year"                                                                   |
|                        |             | (2) Period of the displayed graph. You can move the display period by                                                                      |
|                        |             | swiping the graph area to the left or right.                                                                                               |
|                        |             | (3) Scale of the blood pressure.                                                                                                    |
|                        |             | (5) Average blood pressure for one day. The top end of the bar graph is                                                                    |
|                        |             | the SYS value and the bottom end is the DIA value.                                                                                         |
|                        |             | (6) Average pulse value for one day.                                                                                                    |
|                        |             | (7) Average blood pressure for the displayed week.                                                                                         |
|                        |             | (8) Average pulse value for the displayed week.                                                                                            |
|                        |             | the SYS value and the bottom end is the DIA value                                                                                          |
|                        |             | (10) Average pulse value for one day.                                                                                                    |
|                        |             | (11) Average blood pressure for the displayed month.                                                                                       |
| How do I read the body | App         | The following is a detailed explanation of the screens.                                                                                    |
| composition monitor    | 5-3         | ✓ ① Weight ····                                                                                                    |
| graphs:                |             | 4 3Wed, Sep17 Sep14 - Sep20 Sep 2014                                                                                                    |
|                        |             |                                                                                                    |
|                        |             | um um                                                                                                    |
|                        |             |                                                                                                    |
|                        |             |                                                                                                    |
|                        |             | UR                                                                                                    |
|                        |             | UNI         UNI         UNI         UNI           Set 1 - 1 - 1 - 1 - 1 - 1 - 1 - 1 - 1 - 1                                                |
|                        |             | Average 653.05 Average 53.25 Average 1053.15                                                                                               |
|                        |             | (1) Indicator of the displayed graph.                                                                                                    |
|                        |             | (2) You can change the display period between "Week", "Month" and                                                                          |
|                        |             | "Year".                                                                                                    |
|                        |             | (3) Period of the displayed graph. You can move the display period by                                                                      |
|                        |             | (4) Scale of indicator (1)                                                                                                    |
|                        |             | (5) Average value of indicator (1) for one hour.                                                                                           |

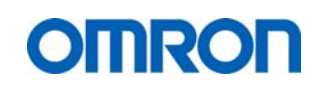

Support Manual, V00 Prepared and controlled by QA/RA/TCS Department, OHE

|                        | 1          |                                                                                                    |
|------------------------|------------|----------------------------------------------------------------------------------------------------|
|                        |            | (7) Average value of indicator (1) for the displayed day.                                                                                                    |
|                        |            | (8) Average value of indicator (1) for the displayed week.                                                                                                    |
|                        |            | (9) Average value of indicator (1) for one day.                                                                                                    |
|                        |            | (10) Average value of indicator (1) for the displayed month.                                                                                                    |
| How do I read the body | Арр        | The following is a detailed explanation of the screens.                                                                                                    |
| composition monitor    | 5-4        | Weight                                                                                                    |
| graphs?                |            | Curry         Week         Munch         Tear         Day         Week         Munch         Year                                                                                                    |
|                        |            | 4 3 Wed, Sep17 Sep14 - Sep20 Sep 2014                                                                                                    |
|                        |            | 14.19 ····································                                                                                                    |
|                        |            | 5 00 <b>7</b> 00 <b>9</b>                                                                                                    |
|                        |            |                                                                                                    |
|                        |            | CM CM CM                                                                                                    |
|                        |            |                                                                                                    |
|                        |            | 6 8 10 − 0                                                                                                    |
|                        |            | Average 53.05<br>vanime be valuation by Average 53.25<br>valuation by Average by Average by Av |
|                        |            | (1) Indicator of the displayed graph.                                                                                                    |
|                        |            | (2) You can change the display period to "Week", "Month" or "Year"                                                                                                    |
|                        |            | (3) Period of the displayed graph. You can move the display period by                                                                                                    |
|                        |            | (4) Scale of indicator (1)                                                                                                    |
|                        |            | (5) Average value of indicator (1) for one hour.                                                                                                    |
|                        |            | (6) Average value of indicator (1) for the displayed day.                                                                                                    |
|                        |            | (7) Average value of indicator (1) for one day.                                                                                                    |
|                        |            | (8) Average value of indicator (1) for the displayed week.                                                                                                    |
|                        |            | (9) Average value of indicator (1) for the displayed month                                                                                                    |
| Can I change the       | Ann        | You cannot change the range of the graph. This function might be added                                                                                                    |
| range of the graph's   | 5-5        | in a future release of OMRON Connect.                                                                                                    |
| vertical axis?         |            |                                                                                                    |
| Can I view the         | Арр        | You can tap a panel in home to confirm the graphs of the indicator                                                                                                    |
| measurement data as    | 5-6        | displayed in the panel. Furthermore, if you proceed to "All Recorded                                                                                                    |
| a list?                |            | Data" in the menu button at the upper-right of the graph screen, you can                                                                                                    |
| Can I view the         | Δnn        | You can tan a papel in home to confirm the graphs of the indicator                                                                                                    |
| measurement data as    | 5-7        | displayed in the panel. Furthermore, if you proceed to "All Recorded                                                                                                    |
| a list?                |            | Data" in the option menu of the graph screen, you can view a list of the                                                                                                    |
|                        |            | measurement data.                                                                                                    |
| Can I delete           | App        | You can delete measurement data in "All Recorded Data" in the menu                                                                                                    |
| How do I road the      | 5-8        | Of the graph screen.                                                                                                    |
| blood pressure monitor | App<br>5-9 | because OMRON Connect only saves the measurement data on one                                                                                                    |
| aranhs?                | 0.0        | mobile device at a time.                                                                                                    |

# 4.1.6 Saving / migrating / backing up data

| I want to change my   | Арр | You can migrate data by restoring it from an iCloud backup. |
|-----------------------|-----|-------------------------------------------------------------|
| mobile device from an | 6-1 |                                                             |
| iPhone to another     |     |                                                             |

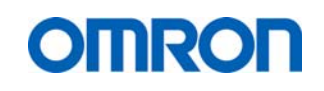

Support Manual, V00 Prepared and controlled by QA/RA/TCS Department, OHE

| iPhone. Can I transfer my data?                                                                                            |                 |                                                                                                    |
|----------------------------------------------------------------------------------------------------|-----------------|----------------------------------------------------------------------------------------------------|
| I want to change my<br>mobile device from an<br>Android device to<br>another Android<br>device. Can I transfer<br>my data? | App<br>6-2      | You can restore data that is backed up to a Google account by syncing<br>the account when you initialize the settings of the Android device.<br>However, you cannot restore if you change the Google account.                                                                                                    |
| I want to change my<br>mobile device from an<br>Android device to an<br>iPhone. Can I transfer<br>my data?                 | Арр<br>6-4      | You cannot transfer your data between Android and iOS                                                                                                    |
| I want to change my<br>mobile device from an<br>iPhone to an Android<br>device. Can I transfer<br>my data?                 | Арр<br>6-5      | You cannot transfer your data between Android and iOS                                                                                                    |
| I am using OMRON<br>Connect with an<br>iPhone. Can I back up<br>my data?                                                   | Арр<br>6-6      | You can manually/automatically back up data to iCloud by enabling<br>iCloud backup from the smartphone's settings.<br>You can confirm the last backup time and date from the settings.<br>For details, confirm with Apple's support page.                                                                                                    |
| I am using OMRON<br>Connect with an<br>Android device. Can I<br>back up my data?                                           | Арр<br>6-7      | If your smartphone is connected to the Internet, the data is backed up to<br>your Google account automatically.<br>However, delays may occur until the latest data is backed up.<br>You can confirm the last backup date and time and the size of the backup<br>data from the Google account management page provided by Google.<br>For details, confirm with Google's support page. |
| If I uninstall OMRON<br>Connect on an iPhone,<br>is the data saved?                                                        | Арр<br>6-9      | If it is uninstalled, the data will be deleted.<br>We recommend that you back up the data to iCloud before uninstalling.                                                                                                    |
| If I uninstall OMRON<br>Connect on an Android<br>device, is the data<br>saved?                                             | Арр<br>6-<br>10 | Generally, if OMRON connect is uninstalled, the data will be deleted, but data that is backed up by using a Google account will not be deleted.                                                                                                    |
| I deleted the app data<br>from the Android<br>smartphone's settings.<br>Can it be restored?                                | Арр<br>6-<br>12 | If the data is backed up by using a Google account, you can restore the data to the time it was backed up. If there are no backups, you cannot restore the data.                                                                                                    |

# 4.1.7 Power / Language / Terms of use / other

| My       | smartphone | Арр | Smartphones may consume more power when you frequently sync with                                                                                                    |
|----------|------------|-----|----------------------------------------------------------------------------------------------------|
| consumes | s more     | 7-1 | devices.                                                                                                    |
| power.   |            |     | Power consumption may improve by proceeding to the device settings<br>from "Devices" in the OMRON Connect menu, and then making the<br>communication interval of Automatic data transfer longer or disabling<br>Automatic data transfer. |

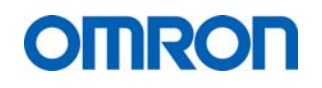

| Can I change the language of OMRON connect? | Арр<br>8-1 | The language automatically changes to your mobile device language setting when available. English is the default language. |
|---------------------------------------------|------------|----------------------------------------------------------------------------------------------------|
| The Terms of Use is not displayed.          | Арр<br>9-1 | Please check your internet connection and try again.                                                                       |

# 4.1.8 Linked Apps & Services

| What is "Linked Apps<br>& Services"?                               | App<br>10-<br>1  | You can set sharing data with Apple Health or other applications and<br>services from "Linked Apps & Services".<br>When it is on, it starts sharing data which is saved in OMRON Connect<br>to a linked application. (You can't save data which is saved in Apple<br>Health or other applications in OMRON Connect.)                                                                                                    |
|--------------------------------------------------------------------|------------------|----------------------------------------------------------------------------------------------------|
| What is "Linked Apps<br>& Services"?                               | Арр<br>10-<br>2  | You can set sharing data with other applications and services from<br>"Linked Apps & Services".<br>When it is on, it starts sharing data which is saved in OMRON Connect<br>to a linked application. (You can't save data which is saved in other<br>applications in OMRON Connect.)                                                                                                    |
| "Linked Apps & Services" is not in the menu.                       | App<br>10-<br>3  | Your residence area does not have any linked applications and services with OMRON Connect. It will be released in the future.                                                                                                    |
| I want to share my<br>OMRON Connect data<br>with Apple Health.     | App<br>10-<br>4  | Please select Apple Health from the list of "Linked Apps & Services" in<br>the OMRON Connect menu. You have to turn on the data which you<br>want to share on the selecting screen for sharing with Apple Health. If it<br>is off, the data will not be shared with Apple Health.<br>You can change the selection of the data which you want to share with<br>Apple Health by selecting OMRON Connect from "Sources" in the Apple<br>Health menu. |
| I want to change the<br>shared data with Apple<br>Health.          | App<br>10-<br>5  | To change sharing data with Apple Health, proceed to "Sources" in the Apple Health menu, and select OMRON Connect.                                                                                                    |
| I want to share Apple<br>Health data with<br>OMRON Connect.        | App<br>10-<br>6  | You can't share Apple Health data with OMRON Connect.                                                                                                    |
| I want to stop sharing data with Apple Health.                     | App<br>10-<br>7  | Please select Apple Health and turn off the setting from the list of "Linked<br>Apps & Services" in the OMRON Connect menu.<br>You can turn off the data which you do not want to share with Apple<br>Health separately by selecting OMRON Connect from "Sources" in<br>Apple Health menu.                                                                                                    |
| I want to share my<br>OMRON Connect data<br>to other applications. | App<br>10-<br>8  | Please select other applications from the list of "Linked Apps & Services" in the OMRON Connect menu.                                                                                                    |
| I want to share other applications data with OMRON Connect.        | App<br>10-<br>9  | You can't share other applications data with OMRON Connect.                                                                                                    |
| I want to stop sharing data with other applications.               | App<br>10-<br>10 | Please select other applications from the list of "Linked Apps & Services" in the OMRON Connect menu and turn it off.                                                                                                    |

# 4.2 FAQ Devices

#### 4.2.1 All devices

| I cannot register the device.                                        | De<br>v-<br>01 | <ul> <li>Confirm the following: <ul> <li>Your smartphone is a compatible device.</li> <li>The Bluetooth on your smartphone is turned on.</li> <li>Your smartphone is not in airplane mode.</li> <li>The device and smartphone are within 5 meters for the Bluetooth communication to allow the Bluetooth communication.</li> <li>If the pairing process fails with the error code 6025, please refer this (refer to App 2-5) or (App 2-6 for Android) to try again.</li> <li>Your healthcare device's Bluetooth is not turned on, if the device has the Bluetooth ON/OFF function.</li> <li>You may be able to register the device by restarting the smartphone.</li> </ul> </li> </ul>                                                                                                    |
|----------------------------------------------------------------------|----------------|----------------------------------------------------------------------------------------------------|
| Device cannot be<br>synced?                                          | De<br>v-<br>02 | <ul> <li>Confirm the following:<br/>Your smartphone is a compatible device.</li> <li>www.omronconnect.com/devices.</li> <li>If the device is not registered, register the device from "Devices"<br/>in the OMRON Connect menu.</li> <li>The Bluetooth of your smartphone is turned on.</li> <li>Your smartphone is not in airplane mode.</li> <li>The device and smartphone should be paired using the<br/>Bluetooth setting in the smartphone. If they are not paired,<br/>register the device from "Devices" in the OMRON Connect<br/>menu.</li> <li>The device is ready for syncing. If not, please set it to the<br/>synchronized state. For more on how to operate the device,<br/>confirm with the operation manual of the device.</li> <li>The device and smartphone are within 5 meters for the Bluetooth<br/>communication.</li> <li>Make sure that measurements are taken with the correct User<br/>ID on the device.</li> <li>You may not be able to sync the data measured without setting<br/>the date and time of your device before pairing or after installing<br/>batteries.</li> <li>Your healthcare device's Bluetooth is turned on, if the device has<br/>the Bluetooth ON/OFF function.</li> <li>You may be able to sync by turning off the Bluetooth function in<br/>the smartphone's settings, and then turning it on again.</li> <li>You may be able to sync by constrained the smartphone</li> </ul> |
| Can I modify the time<br>of the device from the<br>OMRON connect app | De<br>v-<br>03 | The time of the device is automatically synced with the time of your smartphone.                                                                                                    |
| After syncing, the device time is not correct.                       | De<br>v-<br>04 | You might have changed time zone or daylight saving time setting might<br>have changed after the last time you synced your device.<br>Confirm that the time settings of your smartphone are correct, and then<br>sync again.                                                                                                    |

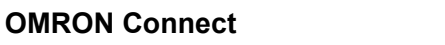

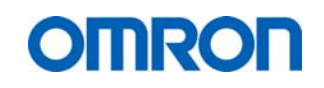

| Support Manual, V00<br>Prepared and controlled by QA/RA/TCS Department, OHE |
|-----------------------------------------------------------------------------|
|                                                                             |
|                                                                             |

| The time of the<br>measurement data<br>displayed in home and<br>the graphs differs from<br>the actual time of<br>measurement.                                    | De<br>v-<br>05 | The time setting on the device may be incorrect. The device is set to the time of your smartphone through syncing. If the time is still incorrect, the time on the smartphone may be incorrect, or the battery of the device may be running low.                                                                                                    |
|----------------------------------------------------------------------------------------------------|----------------|----------------------------------------------------------------------------------------------------|
| After syncing, the device time is not correct.                                                                                                    | De<br>v0-<br>6 | You might have changed time zone or daylight saving time setting might<br>have changed after the last time you synced your device<br>Confirm that the time settings of your smartphone are correct, and then<br>sync again.                                                                                                    |
| Is there anything I<br>should be careful of<br>when selling or giving<br>away my device?                                                                         | De<br>v1-<br>3 | Before handing over the device, sync all the measured data remaining in<br>the device to the app. Also, read the instruction manual on how to clear<br>the data of the device. If you hand over the device with the data<br>remaining in memory, your measurement data will be exposed to the<br>next user and may be used as the next user's data. |
| When the device is<br>registered to a<br>different smartphone,<br>the previously<br>registered smartphone<br>became unable to<br>communicate with the<br>device. | De<br>v1-<br>4 | The number of smartphones that you can connect to the blood pressure<br>monitor is limited. If the smartphone cannot connect, select "+Add<br>Device" from "Devices" in the menu, specify the same User ID, and<br>register the device again.                                                                                                    |

# 4.2.2 Specific devices

# M7 Intelli IT / M700 Intellit IT (HEM-7322T-E/D)

| Problem               | Cause                                                                                                    | Solution |  |  |
|-----------------------|----------------------------------------------------------------------------------------------------|----------|--|--|
|                       | The blood pressure monitor might not be properly placed within the transmission range of the smartphone and is too far from the smartphone. If there are no causes of data transmission interference found near the blood pressure monitor, move the blood pressure monitor within 5 m of the smartphone and try again. |          |  |  |
|                       | The Bluetooth® feature of the smartphone is turned off. Turn on the<br>Bluetooth® feature of the smartphone and your monitor, and try sending<br>the data again.                                                                                                    |          |  |  |
| Connection failure. / | The Bluetooth® feature of the blood pressure monitor is turned off.<br>Refer to "To turn "ON" the Bluetooth®" in section 3.5                                                                                                    |          |  |  |
| Data cannot be sent.  | The blood pressure monitor did not pair successfully to the smartphone.<br>Try to pair the devices again.<br>Refer to section 2.2.                                                                                                    |          |  |  |
|                       | The blood pressure monitor is not ready. Refer to "Note" in "To Transfer<br>the Data" in section 3.3 and try sending the data again.                                                                                                    |          |  |  |
|                       | The application on the smartphone is not ready. Check the application then try sending the data again.<br>Refer to section 2.2.<br>If the "Err" symbol still lights after checking the application, contact your OMRON retail outlet or distributor.                                                                    |          |  |  |

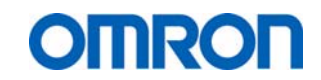

# 5 Fault descriptions

The app has several embedded fault code descriptions that may be shown in case that the devices has stopped functioning or where it is not functioning correctly. An explanation of these fault code descriptions is given below.

| Error<br>code       | Error Cause                                                                                                    | Error<br>(Displayed on app)                                                                                                    | Message                      | Error Code<br>(Output in error log file)                | Additional Information                                                                                                    |
|---------------------|----------------------------------------------------------------------------------------------------|----------------------------------------------------------------------------------------------------|------------------------------|---------------------------------------------------------|----------------------------------------------------------------------------------------------------|
| No<br>error<br>code | The internet connection is<br>not available when the user<br>operates the "Region" screen<br>or the "App Terms of Use"<br>screen.                          | Communication error.<br>Please ensure your mobile of<br>connected to the internet an<br>again. Or Connection to the<br>failed. Please try again. | device is<br>d try<br>server | No error code                                           | After the "App Terms of Use" screen,<br>the internet connection is not<br>required.                                                     |
| 6016                | Bluetooth of the user's<br>smartphone is OFF when<br>the user pairs devices or<br>transfers data.                                                          | Fail to connect to the device<br>Please turn ON Bluetooth or<br>smartphone and try again. (6                                                     | n the<br>6016)               | errorCode =<br>8589934594<br>(or<br>0x000000200000002)  |                                                                                                    |
| No<br>error<br>code | [Rare case]<br>Airplane mode of the user's<br>smartphone is ON when the<br>user pairs devices.                                                             | Communication error.<br>Please ensure your mobile c<br>connected to the internet an<br>again.                                                    | levice is<br>d try           | No error code                                           |                                                                                                    |
| 6016                | Airplane mode of the user's smartphone is ON when the user transfers data.                                                                                 | Fail to connect to the device<br>Please turn ON Bluetooth or<br>smartphone and try again. (6                                                     | n the<br>6016)               | errorCode =<br>8589934594<br>(or<br>0x000000200000002)  | When the airplane mode is ON,<br>Bluetooth and Wi-Fi are turned OFF<br>automatically.                                                   |
| 6029                | [Rare case]<br><b>There is no OMRON</b><br><b>Connect device</b> within the<br>Bluetooth range when the<br>user pairs devices.<br>(approximately 5 meters) | No device found. Please try<br>(6029)                                                                                                    | again.                       | errorCode =<br>8589934609<br>(or<br>0x0000000200000011) | It takes 60 seconds to show this error.                                                                                                 |
| 6029                | There is no OMRON<br>Connect device within the<br>Bluetooth range when the                                                                                 | No device found. Please try<br>(6029)                                                                                                    | again.                       | errorCode =<br>8589934609<br>(or<br>0x000000200000011)  | It takes 60 seconds to show this<br>error. If the user pulls down the<br>Home screen of the OMRON<br>Connect app in the same condition, |

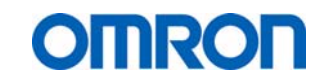

Support Manual, V00 Prepared and controlled by QA/RA/TCS Department, OHE

|      | user transfers data.<br>(approximately 5 meters)                                                                                                    |                                                          |                                                         | the app will wait for 60 seconds and no error occurs.                                                                                                    |
|------|----------------------------------------------------------------------------------------------------|----------------------------------------------------------|---------------------------------------------------------|----------------------------------------------------------------------------------------------------|
| 6029 | The connection button on<br>the BPM is not pressed for<br>more than 2 second when<br>the user pairs devices. (And<br>when there is NOT unsent<br>measurement data in the<br>BPM, or more than 60<br>minutes after measured) | No device found. Please try again.<br>(6029)             | errorCode =<br>8589934609<br>(or<br>0x0000000200000011) | It takes 60 seconds to show this<br>error.<br>If the connectioin button was<br>pressed for less than 2 seconds, the<br>same error occurs.                                                                                                    |
| 6022 | The connection button on<br>the BPM is not pressed for<br>more than 2 second when<br>the user pairs devices.<br>(And within 60 mininutes after<br>measured)                                                                 | Device authentication error. Please<br>try again. (6022) | errorCode =<br>8589934601<br>(or<br>0x0000000200000009) | If the connectioin button was<br>pressed for less than 2 seconds, the<br>same error occurs.<br>If the user has several OMRON<br>Connect devices and they are in the<br>Bluetooth range, and the user has<br>not pressed the connection button to<br>pair, the same error could occur. |
| 6029 | When there is NOT unsent<br>measurement data in the<br>BPM, the user taps the data<br>transfer button on the<br>OMRON Connect app.                                                                                          | No device found. Please try again.<br>(6029)             | errorCode =<br>8589934609<br>(or<br>0x0000000200000011) | It takes 60 seconds to show this<br>error.<br>If the user pull down the Home<br>screen of the OMRON Connect app<br>in the same condition, the app will<br>wait for 60 seconds and no error<br>occurs.                                                                                 |
| 6019 | [Rare case]<br>If <b>the user turns the BPM</b><br><b>OFF</b> by pressing the START<br>/STOP button by chance<br>during paring or transferring<br>data.                                                                     | Device communication error. Please<br>try again. (6019)  | errorCode =<br>8589934598<br>(or<br>0x000000020000006)  |                                                                                                    |
| 6029 | [Rare case]<br>After <b>unpairing on the BPM,</b><br>the user tries to transfer<br>measurement data.                                                                                                    | No device found. Please try again.<br>(6029)             | errorCode =<br>8589934609<br>(or<br>0x0000000200000011) | It takes 60 seconds to show this<br>error.<br>How to unpair on the BPM;<br>1. Press the connect button.<br>2. While holding the connect button<br>down,                                                                                                    |

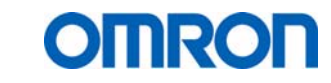

Support Manual, V00 Prepared and controlled by QA/RA/TCS Department, OHE

| No<br>error<br>code |                                         | [Rare case]<br>After <b>deleting the BPM</b><br><b>settings in the OMRON</b><br><b>Connect app</b> , the user tries<br>to transfer measurement<br>data. | No error message<br>The user cannot the data transfer<br>button because it is not displayed,<br>and the user cannot pull down the<br>Home screen. | Press the START/STOP button for<br>more than 2 seconds.<br>How to delete the BPM setting in the<br>OMRON Connect app;<br>Home -> Drawer Menu -> Devices -><br>"Settings" of the BPM -> Tap "Delete<br>this device" |
|---------------------|-----------------------------------------|----------------------------------------------------------------------------------------------------|----------------------------------------------------------------------------------------------------|----------------------------------------------------------------------------------------------------|
| *                   | Auto-<br>matic<br>ally<br>recov<br>ered | [Rare case]<br>After <b>unpairing in the</b><br><b>smartphone settings,</b> the<br>user tries to transfer<br>measurement data.                          | Automatically recovered                                                                                                    | Unpaired settings are restored and the data is transferred automatically.                                                                                                    |

# 6 Support routing

In order to handle the customer support enquiries from OMRON Connect the following support levels and timelines have been defined (for "Tier" explanation refer to next page):

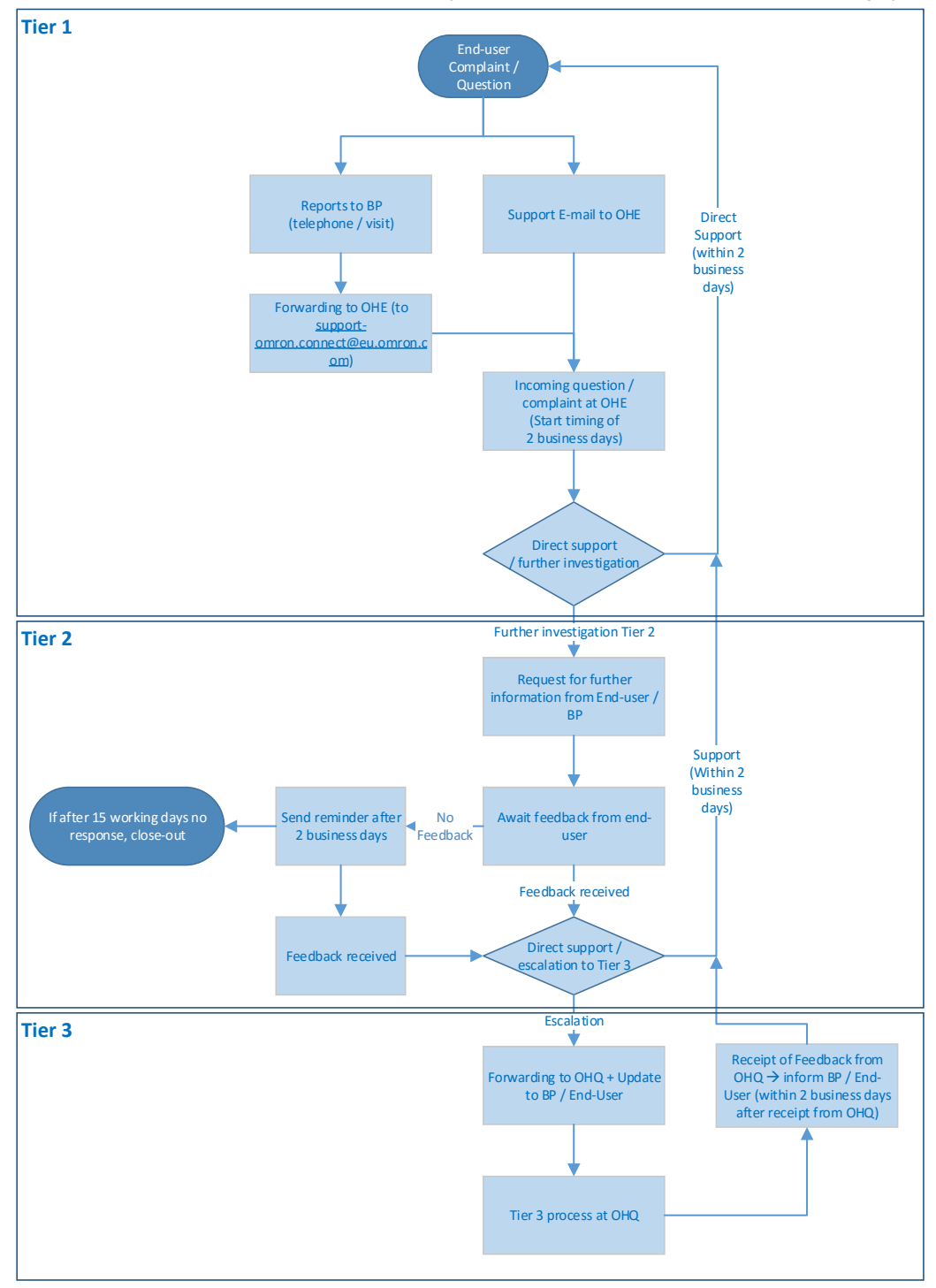

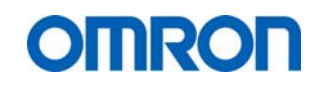

Support Manual, V00 Prepared and controlled by QA/RA/TCS Department, OHE

| Support<br>level | Support<br>questions are<br>sent to        | Incoming request                                                                                                    | Timeline / activities                                                                                                    | Escalation                                                     | Responsibility |
|------------------|--------------------------------------------|----------------------------------------------------------------------------------------------------|----------------------------------------------------------------------------------------------------|----------------------------------------------------------------|----------------|
| Tier 1           | support-<br>omron.connect@<br>eu.omron.com | <ul> <li>The request is generated via:</li> <li>OMRON Connect App,<br/>Help function;</li> <li>OHE Business Partner.</li> </ul>                                 | OHE will respond within 2<br>working days either to answer<br>request / request additional data.                                                                                                    | If issue cannot be resolved,<br>matter is escalated to Tier 2. | OHE            |
| Tier 2           | support-<br>omron.connect@<br>eu.omron.com | <ul> <li>The request is generated via:</li> <li>OMRON Connect app,<br/>Help function;</li> <li>OHE Business Partner;</li> <li>Tier 1 support at OHE.</li> </ul> | OHE will try to review more in<br>depth data on the reported issue<br>and will inform customer /<br>business partner in 2 working<br>days about expected timeline.                                                                                                    | If issue cannot be resolved,<br>matter is escalated to Tier 3. | OHE            |
| Tier 3           | Handled by OHE                             | The request is generated via:<br>• Tier 2 support at OHE.                                                                                                    | <ul> <li>OHQ will have to review the request and either reject the request with an explanation of the reason or provide a software within the OMRON Connect app.</li> <li>OHQ will provide resolution based upon:</li> <li>Seriousness of the matter, e.g. unauthorized access to app by malware etc.;</li> <li>Number of users affected.</li> <li>OHQ shall inform OHE on expected processing time for OHE to inform customer.</li> </ul> | OHQ to provide final<br>resolution to OHE.                     | OHQ            |